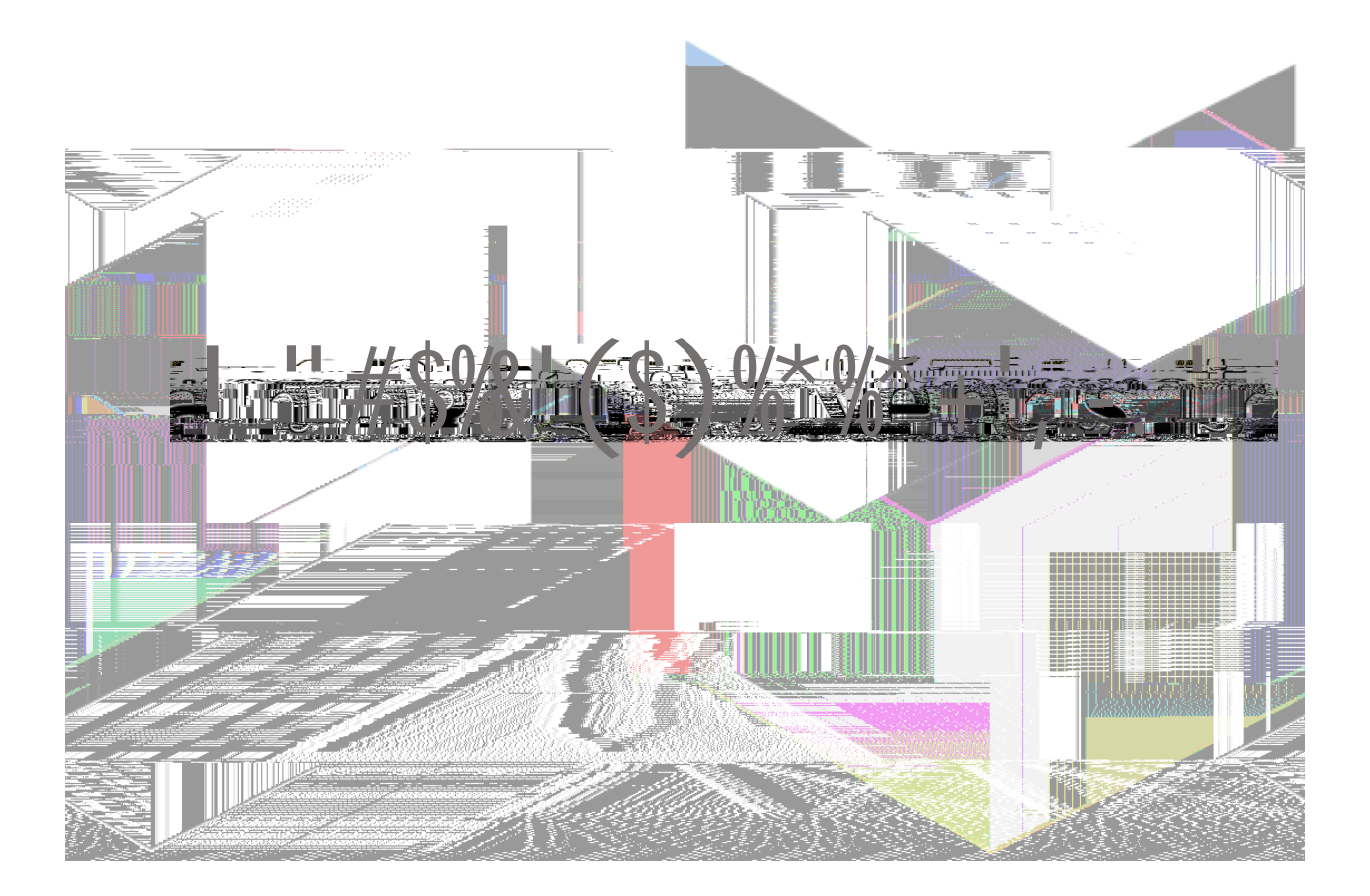

Nepris Inc. 6170 Reasearch Road #212 Frisco, TX 75033

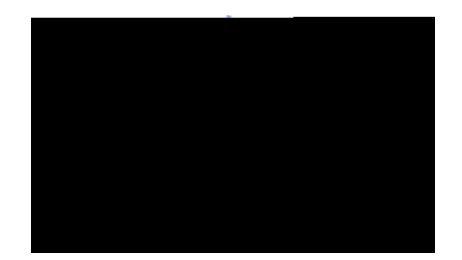

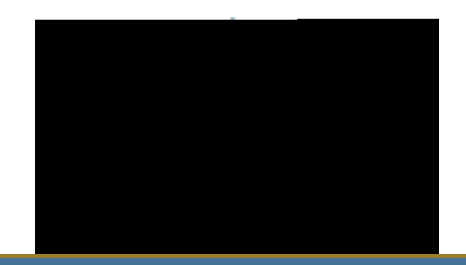

!''#\$‰-/01

2\*3''\$

4567!

40+%\*

80\$+03'90: \$'#)&&; 0\$<'0\$'! ""<')'\*"; '#)&&; 0\$<='

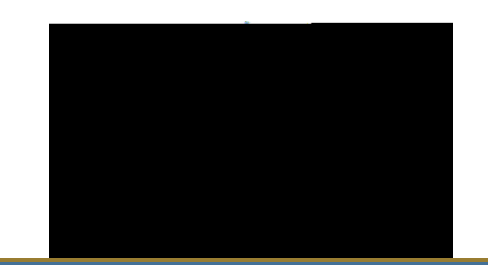

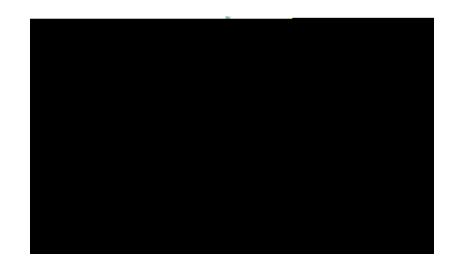

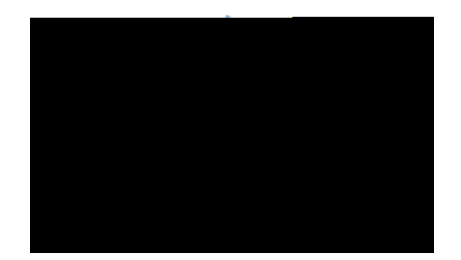

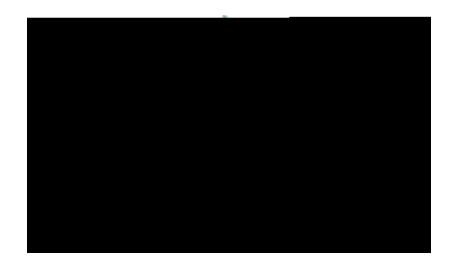

EHU22U'2]>45U2U

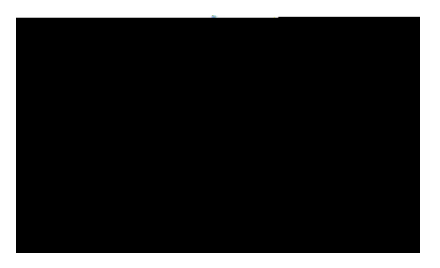

F"&&%O\*'(9#"

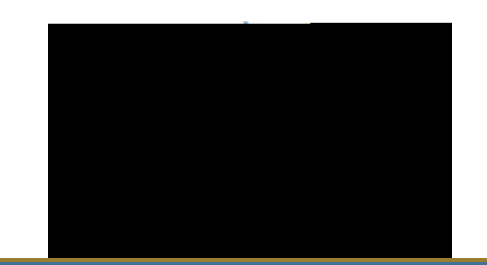

Page 13 of 13